## Jak zablokovat cookies

Upozornění: Důsledkem zablokování všech cookies může vzniknout nutnost znovu zadávat přihlašovací jméno, heslo a další detaily při návratu do dříve navštívených stránek; zablokování cookies může též znemožnit některé funkce, jako je nákupní košík.

Některé nástroje pro správu cookies umožňují blokovat cookies selektivně, nebo upozornit v případě, že se webová stránka snaží umístit cookies do vašeho počítače. Tyto nástroje lze využít k nastolení rovnováhy mezi pohodlím a soukromím.

Součástí internetového prohlížeče - software, který používáte k prohlížení webu, například Internet Explorer, Firefox, Chrome nebo Safari – jsou vestavěné nástroje, které pomáhají chránit vaše osobní údaje. Udělejte si čas na zjištění více informací o nastavení bezpečnosti a soukromí ve vašem prohlížeči. Některé nástroje vám pomohou kontrolovat množství osobních informací, které jste vložili on-line; jiné vám umožní vymazat údaje o stránkách, které jste navštívili, nebo vyhledávání, které jste z počítače provedli. Nainstalujte si antivirové a bezpečnostní programy, aby byl tento software aktualizován.

Více informací naleznete na těchto externích webových stránkách:

http://www.allaboutcookies.org

http://www.ico.org.uk/for the public/topic specific guides/online/cookies

Níže naleznete pokyny, jak zakázat cookies u nejpoužívanějších prohlížečů.

## **Internet Explorer 9.0+**

### Jak zabránit instalaci nových cookies

- Jděte do menu Nástroje
- Klikněte na Možnosti Internetu
- Klikněte na záložku Ochrana osobních údajů
- Posuňte posuvník nahoru k "Blokovat všechny soubory Cookies"

### Jak smazat existující cookies

- Jděte do menu Nástroje
- Klikněte na Možnosti Internetu
- Klikněte na záložku Obecné (pod volbou Historie) a klikněte na "Smazat"

## **Internet Explorer 8.0+**

#### Jak zabránit instalaci nových cookies

- Jděte do menu Nástroje
- Klikněte na Možnosti Internetu
- Klikněte na záložku Ochrana osobních údajů
- Klikněte na "Stránky"
- Otevře se vám nové okno "Akce pro ochranu soukromí na webu"
- Do "Adresy webové stránky" napište URL dané webové stránky a klikněte na "Blokovat"

#### Jak smazat existující cookies

- Jděte do menu Nástroje
- Klikněte na Možnosti Internetu
- Klikněte na záložku Ochrana osobních údajů
- Klikněte na "Stránky"
- Otevře se vám nové okno " Akce pro ochranu soukromí na webu "
- Pod "Spravovanými stránkami" by měl být seznam všech stránek, které jste navštívili
- Pro odstranění všech cookies klikněte na "Odstranit vše"

### Internet Explorer 7.0+

#### Jak zabránit instalaci nových cookies

- Jděte do menu Nástroje
- Klikněte na Možnosti
- Klikněte na záložku Ochrana osobních údajů
- Klikněte na tlačítko Pokročilé
- Vyberte "Výzva" pro "Cookies první strany" i pro "Cookies třetích stran"

### Jak smazat existující cookies

- Jděte do menu Nástroje
- Klikněte na Možnosti
- Klikněte na Obecné
- V Historii prohlížení klikněte na "Smazat"
- Klikněte na "Smazat cokkies"

## Firefox 2.0+, 3.0+, 4.0+

#### Jak zabránit instalaci nových cookies

- Jděte do menu Nástroje
- Klikněte na Možnosti
- Klikněte na záložku Soukromí
- Klikněte na "Přijmutí cookies ze stránek"

### Jak smazat existující cookies

- Jděte do menu Nástroje
- Klikněte na Možnosti
- Klikněte na záložku Soukromí
- Klikněte na "Smazat"
- Klikněte na "Cookies"
- Klikněte na "Smazat soukromé údaje"

## **Google Chrome**

### Jak zabránit instalaci nových cookies

- Klikněte na ikonu v horním pravém rohu prohlížeče
- Klikněte na "Možnosti"

- Klikněte na "Under the Bonnet" (UK) / "Under the Hood" (US)
- Klikněte na "Nastavení obsahu" v sekci Soukromí
- Ujistěte se, že je zvoleno "Povolení lokálních dat"
- Zvolte "Blokování stránek"

#### Jak smazat existující cookies

- Klikněte na ikonu v horním pravém rohu prohlížeče
- Klikněte na "Možnosti"
- Klikněte "Under the Bonnet" (UK) / "Under the Hood" (US)
- Klikněte na "Nastavení obsahu" v sekci Soukromí
- Klikněte na "Vymazat údaje o prohlížení"

# Safari

### Jak zabránit instalaci nových cookies a smazat existující cookies

- V menu zvolte Možnosti
- V menu, které vyskočí, zvolte ikonu Bezpečnosti (zámek)
- Pod "Povolení", vyberte tlačítko "Nikdy"